## CARA MENJALANKAN PROGRAM.

Sebelum menjalankan program terlebih dahulu ada beberapa point yang harus disiapkan terlebih dahulu, yaitu software pendukung App\_Serv dan browser.

- Setelah app\_serv kita instal dan browser siap digunakan, maka langkah selanjutnya adalah mengcopy file program Skripsisaya (web) dan dipaste pada direktori C:\AppServ\www.
- Setelah itu masukan file program database yang sudah diberi nama skripsisaya, kita lakukan seperti point 1 tetapi berbeda, yaitu pada direktori C:\AppServ\MySQL\data\.
- 3. Atau untuk import database kita buka <u>http://localhost/phpMyAdmin</u> pada browser Kemudian kita membuat database baru yang sesuai dengan nama database setelah kita buat kita pilih menu import kemudian kita upload database skripsisaya.sql lalu go
- 4. Selanjutnya kita cek apakah database nya sudah ada atau tidak, dengan memasukan browser mozila. Ketikan <u>http://localhost/phpMyAdmin</u> Jika diminta masukkan password dan user masukan username dan password dengan "root".

- Kemudian kita jalankan programnya dilocalhost dengan mengetik http://localhost/skripsisaya pada file browser yang kita inginkan.
- Kemudian mau melihat websitenya secara online ketik <u>http://yus.dilarangserius.com/</u> pada browser yang kita inginkan.